### Danışman Tercih İşlemleri

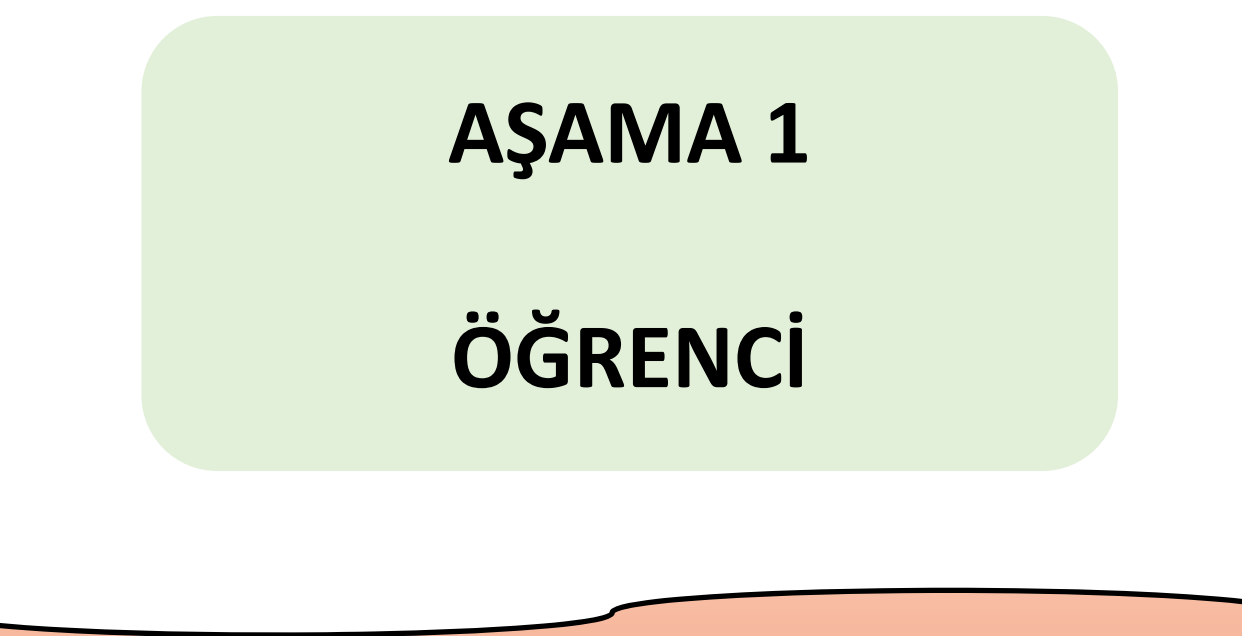

Danışman Tercih Sürecini öğrenci başlatır.

## <u>http://online.lisansustu.ibu.edu.tr</u> Lütfen adrese gidiniz.

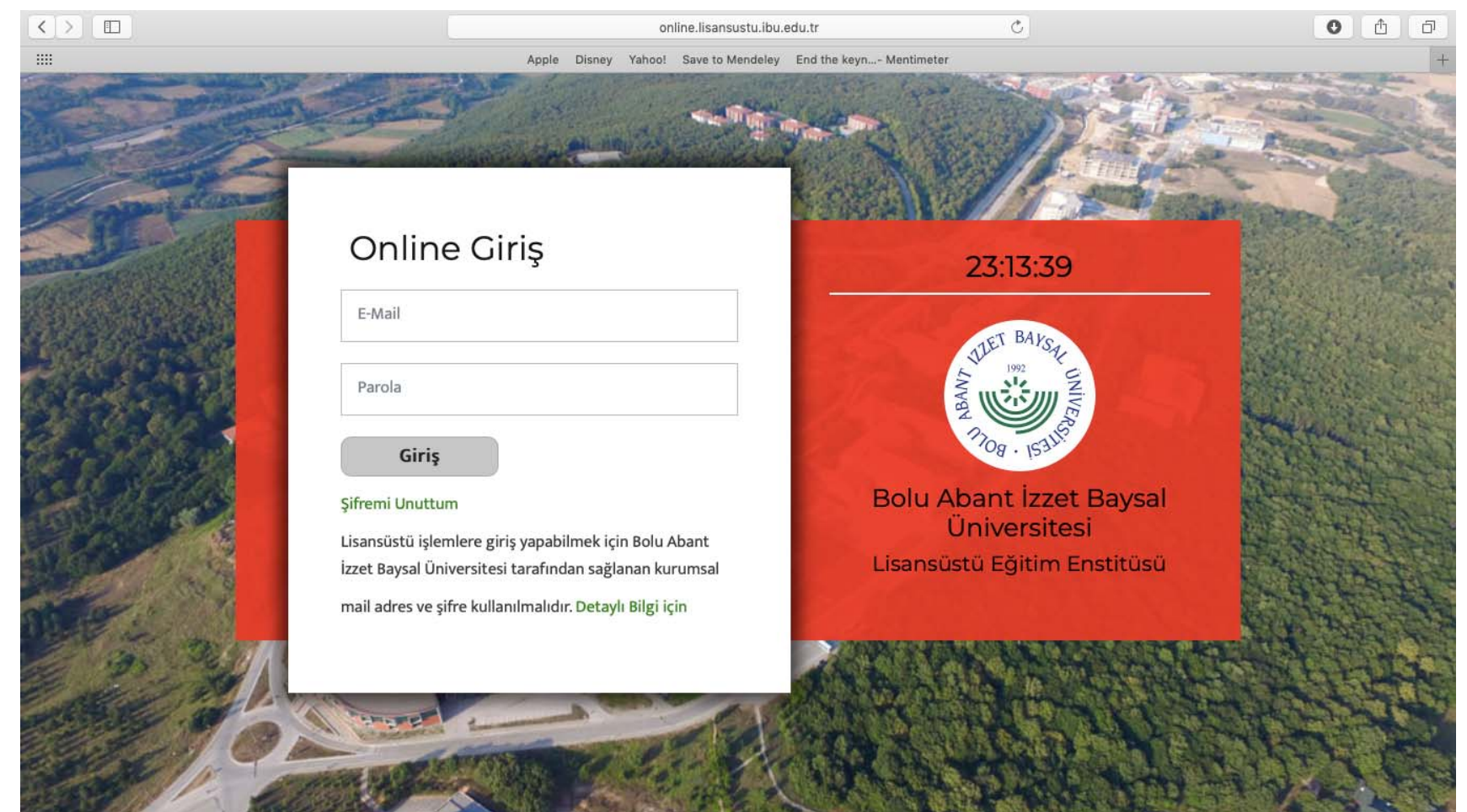

### Kurumsal öğrenci mail adresi ve şifrenizi giriniz.

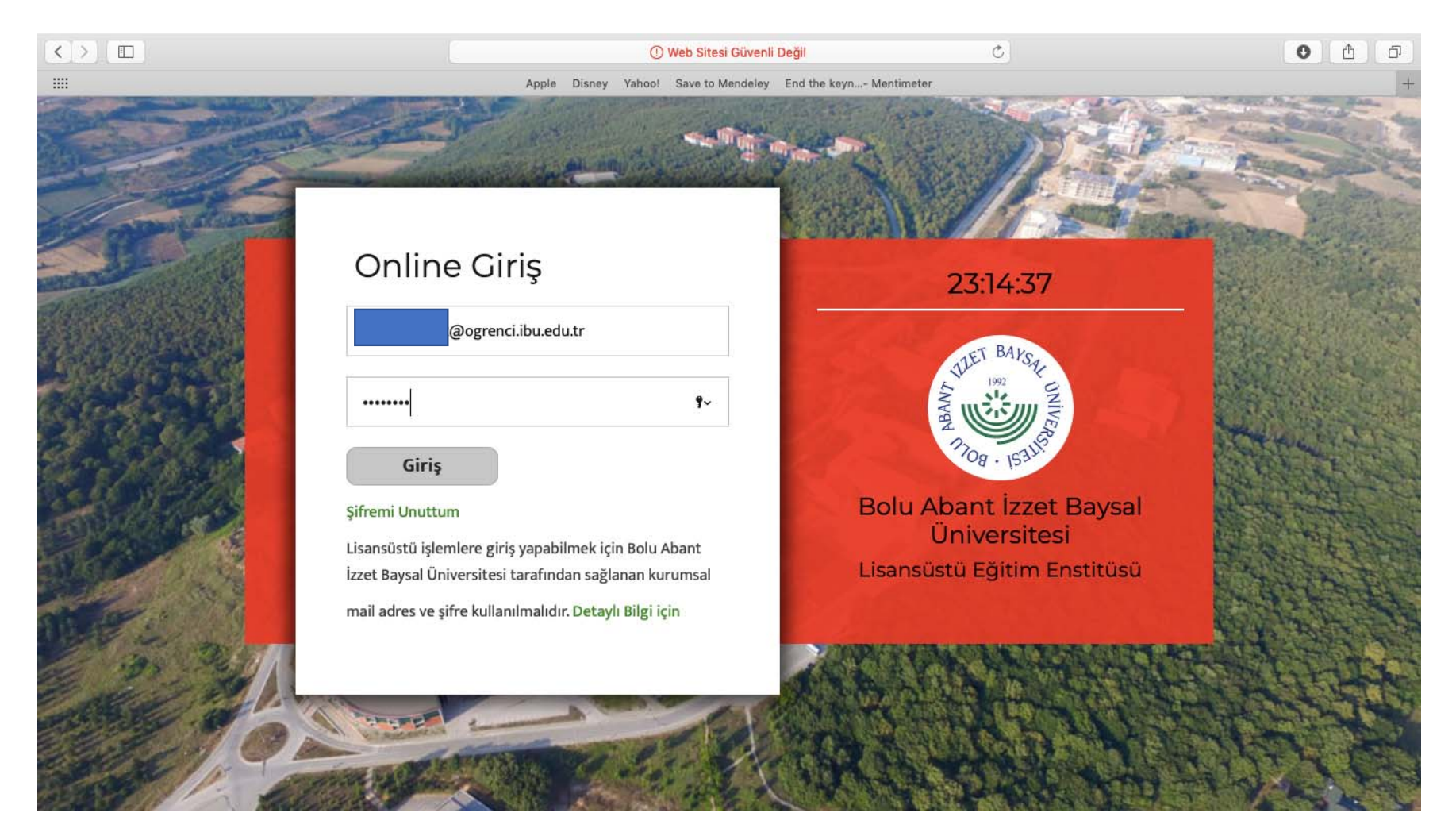

### Profil bilgilerinizi güncelleyiniz. Güncellemediğiniz takdirde hiçbir işlem yapamayacaksınız.

|                     | online.lisansustu.il                          | bu.edu.tr 🔿                                          |                                 | 0 1 0       |
|---------------------|-----------------------------------------------|------------------------------------------------------|---------------------------------|-------------|
|                     | Apple Disney Yahoo! Save to Mendel            | ey End the keyn Mentimeter                           |                                 | +           |
| WHET BAYSE          |                                               |                                                      | Ara                             | * ±         |
| LISANSÜSTÜ EĞITIM   | Prof                                          | <b>il Bilgileri</b><br>n Bilgilerinizi Güncelleyiniz |                                 |             |
| ENSTITÜSÜ           | ÖĞRENCİ                                       | Adı<br>292@ogrenci.ibu.edu.tr                        |                                 |             |
| YETKINIZ YOK        | Adı                                           |                                                      | Soyadı                          |             |
| Ana Sayfa           | G                                             | INCELLE                                              |                                 |             |
| 💄 Profil Güncelleme |                                               |                                                      |                                 |             |
| Öğrenci Güncelleme  |                                               |                                                      |                                 |             |
| VERSİ               | YON 0.06 BOLU ABANT İZZET BAYSAL ÜNİVERSİTESİ | LİSANSÜSTÜ EĞİTİM ENSTİTÜSÜ HAKKINDA                 | İZZET BAYSAL E-Mail: lisansustu | @ibu.edu.tr |

## Lütfen Ad Soyad bilgilerinizi eksiksiz ve doğru bir şekilde doldurunuz.

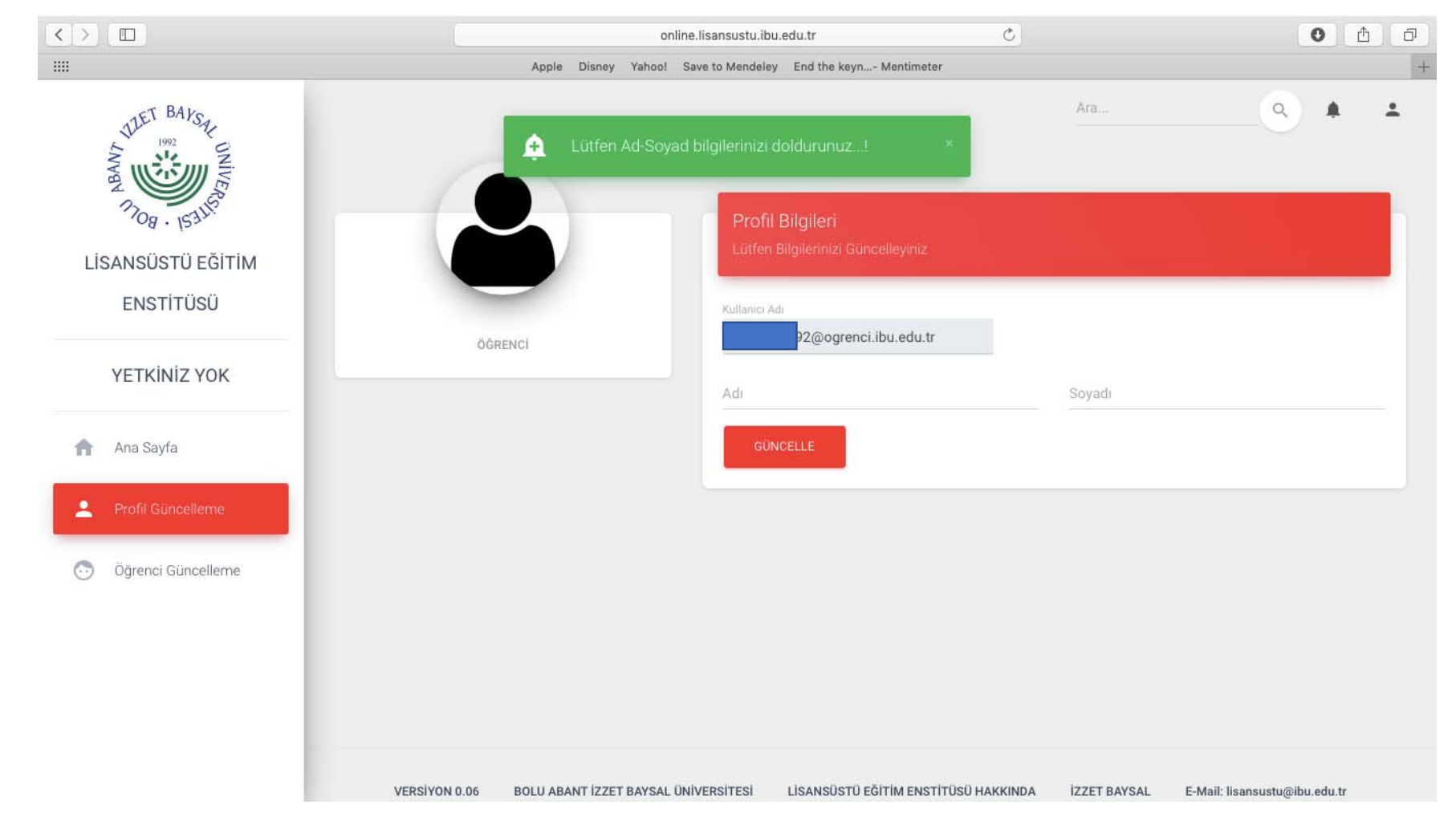

# Lütfen Öğrenci Bilgilerinizi eksiksiz ve doğru bir şekilde doldurunuz.

|                                    | online.lisansustu.ibu.edu.tr O                                                                                                   | 0 <u>1</u> |
|------------------------------------|----------------------------------------------------------------------------------------------------|------------|
|                                    | Apple Disney Yahoo! Save to Mendeley End the keyn Mentimeter                                                                     |            |
| WHET BAKSAL INIVER                 | Ara<br>Lütfen Öğrenci Bilgilerinizi eksiksiz ve doğru bir<br>şekilde doldurunuz: Aksi taktirde hiç bir süreç<br>başlatamazsınız. | ▲ ▲        |
| 7108 - ISALIS<br>LISANSÜSTÜ EĞITIM | Öğrenci Bilgileri<br>Lütfen Bilgilerinizi Güncelleyiniz                                                                          |            |
| ENSTITÜSÜ                          | Öğrenci No                                                                                                    |            |
| YETKINIZ YOK                       | Anabilim Dallari*                                                                                                    |            |
| 🏫 Ana Sayfa                        | Program Adi                                                                                                    |            |
| Profil Güncelleme                  |                                                                                                    |            |
| 💿 Öğrenci Güncelleme               | Öğrenci Kayıt Dönemi                                                                                                    |            |
|                                    | Öğrenci Kayıt Tarihi                                                                                                    |            |
|                                    | ÖĞRENCİ KAYIT TARİHİNİZİ ÜBYS`DEN VEYA E-DEVLETTEN ÖĞRENEB                                                                       | ILIRSINIZ. |
|                                    | GÜNCELLE                                                                                                    |            |

## Profil ve öğrenci bilgilerinizi doldurduktan sonra <u>Danışman Tercih</u>sistemi size açılacaktır.

|                                                                                                    | online.lisansustu.ibu.e                                                                                                    | edu.tr                  | C                   |                           | 0 0   |
|----------------------------------------------------------------------------------------------------|----------------------------------------------------------------------------------------------------|-------------------------|---------------------|---------------------------|-------|
|                                                                                                    | Apple Disney Yahoo! Save to Mendeley                                                                                                    | End the keyn Mentimeter |                     |                           |       |
| THET BAYSY                                                                                                    |                                                                                                    | Danışman Bilgiler       |                     |                           |       |
| 7108 · 153115                                                                                                   |                                                                                                    | Tez Danışman<br>Adı     | Danışmanlık<br>Türü | Danışman Atanma<br>Tarihi | Durun |
| LİSANSÜSTÜ EĞİTİM                                                                                               | ÖĞRENCİ                                                                                                    |                         |                     |                           |       |
| ENSTİTÜSÜ                                                                                                    |                                                                                                    |                         |                     |                           |       |
| ÖĞRENCİ                                                                                                    | Öğrenci Bilgileri                                                                                                    |                         |                     |                           |       |
|                                                                                                    |                                                                                                    |                         |                     |                           |       |
| 🚖 Ana Sayfa                                                                                                    | E-POSTA: 13519<br>ÖĞRENCİ NO: 13                                                                                                    |                         |                     |                           |       |
| Ana Sayfa     Profil Güncelleme                                                                                 | E-POSTA: 13519<br>ÖĞRENCİ NO: 13<br>KAYIT TARİHİ: 20 ŞUBAT 2020<br>DÖNEMİ: BAHAR                                                                       |                         |                     |                           |       |
| <ul> <li>Ana Sayfa</li> <li>Profil Güncelleme</li> <li>Öğrenci Güncelleme</li> </ul>                            | E-POSTA: 13519<br>ÖĞRENCİ NO: 13<br>KAYIT TARİHİ: 20 ŞUBAT 2020<br>DÖNEMİ: BAHAR                                                                       |                         |                     |                           |       |
| <ul> <li>Ana Sayfa</li> <li>Profil Güncelleme</li> <li>Öğrenci Güncelleme</li> </ul>                            | E-POSTA: 13519<br>ÖĞRENCİ NO: 13<br>KAYIT TARİHİ: 20 ŞUBAT 2020<br>DÖNEMİ: BAHAR<br>Program Bilgileri                                                  |                         |                     |                           |       |
| <ul> <li>Ana Sayfa</li> <li>Profil Güncelleme</li> <li>Öğrenci Güncelleme</li> <li>E Danışman Tercih</li> </ul> | E-POSTA: 13519<br>Öğrenci no: 13<br>Kayıt tarihi: 20 şubat 2020<br>Dönemi: Bahar<br>Program Bilgileri<br>ANABİLİM DALI: FİZİK TEDAVİ VE REHABİLİTASYON |                         |                     |                           |       |

### Danışman tercihe tıklayınız.

|                       | online.lisans                 | ustu.ibu.edu.tr                  | C                | 0            |
|-----------------------|-------------------------------|----------------------------------|------------------|--------------|
|                       | Apple Disney Yahoo! Save to N | Aendeley End the keyn Mentimeter |                  |              |
| LISANSÜSTÜ EĞITIM     |                               | 8                                |                  | Q. #         |
| ÖĞRENCİ               |                               | ÖĞRENCİ                          | -                |              |
| Ana Sayfa             | C DANIŞMAN TERCİH             | 2.DANIŞMAN TERCIH                | C DANIŞMAN DEĞİŞ | IKLIĞI       |
| Profil Güncelleme     | ısman Atama Sürecleri         |                                  |                  |              |
| Öğrenci Güncelleme    |                               |                                  |                  |              |
| Danışman Tercih<br>ID | Program Adı                   | Tez Danışman Türü                | Aşama Durum      | İşlem Yazdır |
|                       |                               |                                  |                  |              |
|                       |                               |                                  |                  |              |

### Açılan form üzerinde danışman olarak tercih ettiğiniz en az 3 öğretim üyesinin Unvan Ad Soyadını ve bağlı oldukları Anabilim Dalını yazınız.

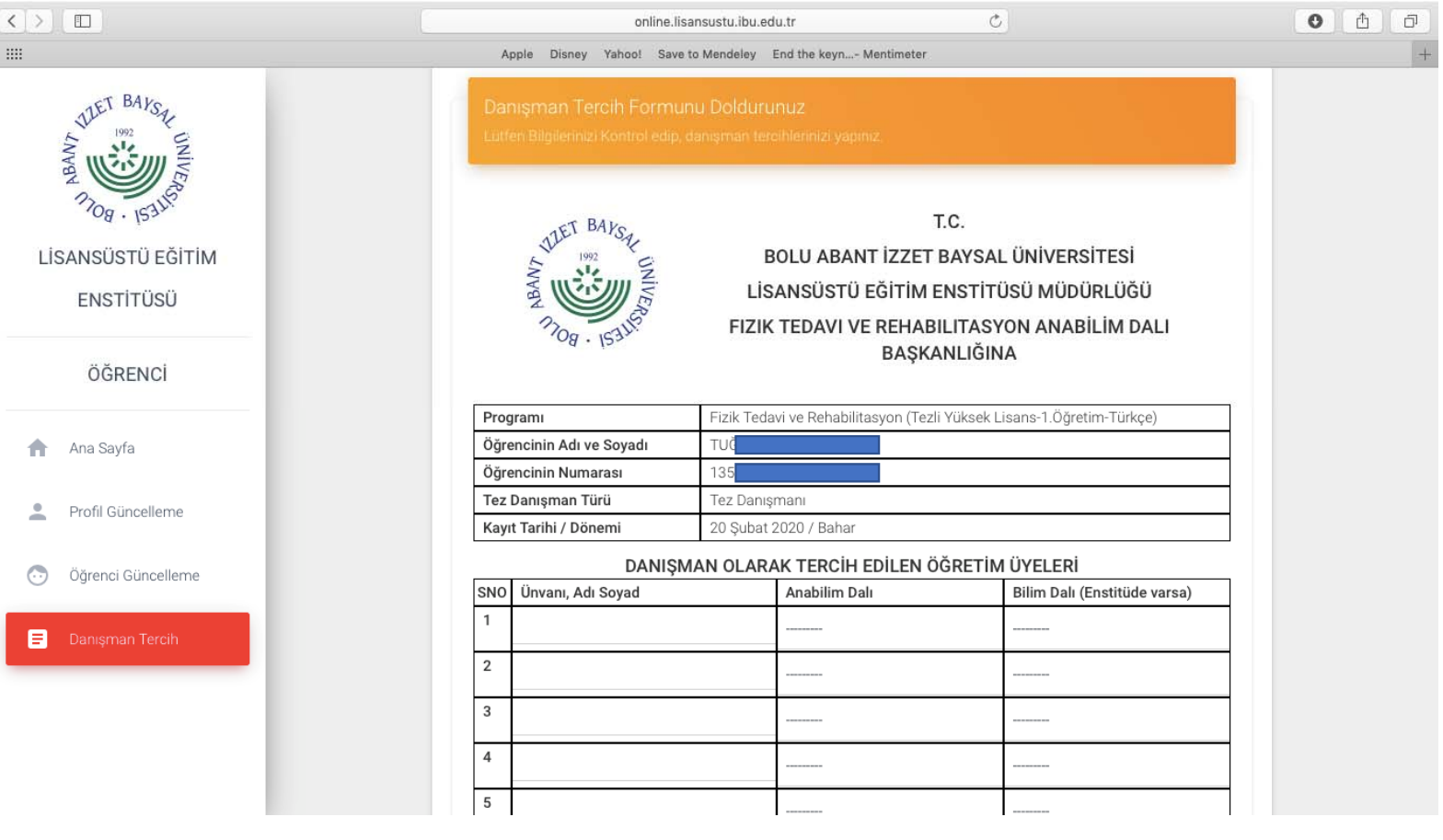

## Formu doldurduktan sonra onaylıyorumu tıklayınız.

| III Apple Disney Yahoo! Save to Mendeley End the keyn Mentimeter                                          | + |
|----------------------------------------------------------------------------------------------------|---|
| Programı Fizik Tedavi ve Rehabilitasyon (Tezli Yüksek Lisans-1.Öğretim-Türkçe)                            |   |
| DEL DAYSA<br>Öğrencinin Adı ve Soyadı TU                                                                  |   |
| Öğrencinin Numarası 13                                                                                    |   |
| Tez Danışman Türü Tez Danışmanı                                                                           |   |
| Tog . ISTUS                                                                                               |   |
| DANIŞMAN OLARAK TERCİH EDİLEN ÖĞRETİM ÜYELERİ                                                             |   |
| LISANSUSTU EGITIM SNO Ünvanı, Adı Soyad Anabilim Dalı Bilim Dalı (Enstitüde varsa)                        |   |
| ENSTİTÜSÜ 1 DOÇ. DR. N Fizik Tedavi ve Rehabilitasyon                                                     |   |
| 2 DOÇ. DR. EV Fizik Tedavi ve Rehabilitasyon                                                              |   |
| OGRENCI 3 DR. ÖĞR. ÜYESİ TA Fizik Tedavi ve Rehabilitasyon                                                |   |
| Ana Sayfa 4                                                                                               |   |
| 5                                                                                                    |   |
| Profil Güncelleme Yukarıda belirtilen tercihimin dikkate alınarak tez danışmanımın atanmasını arz ederim. |   |
| 💿 Öğrenci Güncelleme                                                                                      |   |
|                                                                                                    |   |
| E Danişman Tercih Onaylıyorum                                                                             |   |
|                                                                                                    |   |
|                                                                                                    |   |
|                                                                                                    |   |
|                                                                                                    |   |
|                                                                                                    |   |

## Ve sonraki aşamaya gönderiniz.

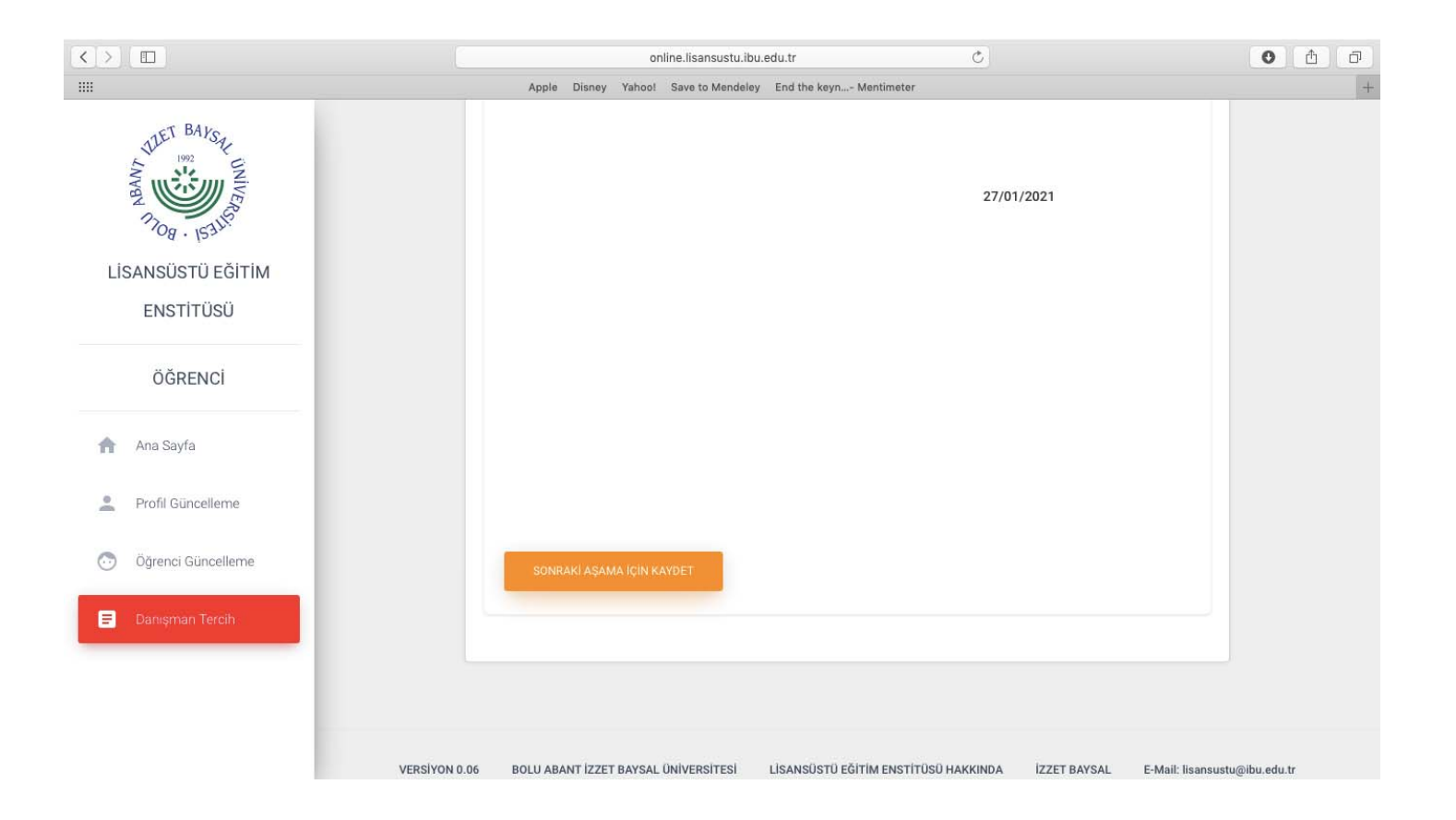

## Artık tercihleriniz Anabilim Dalı Başkanınız üzerindedir.

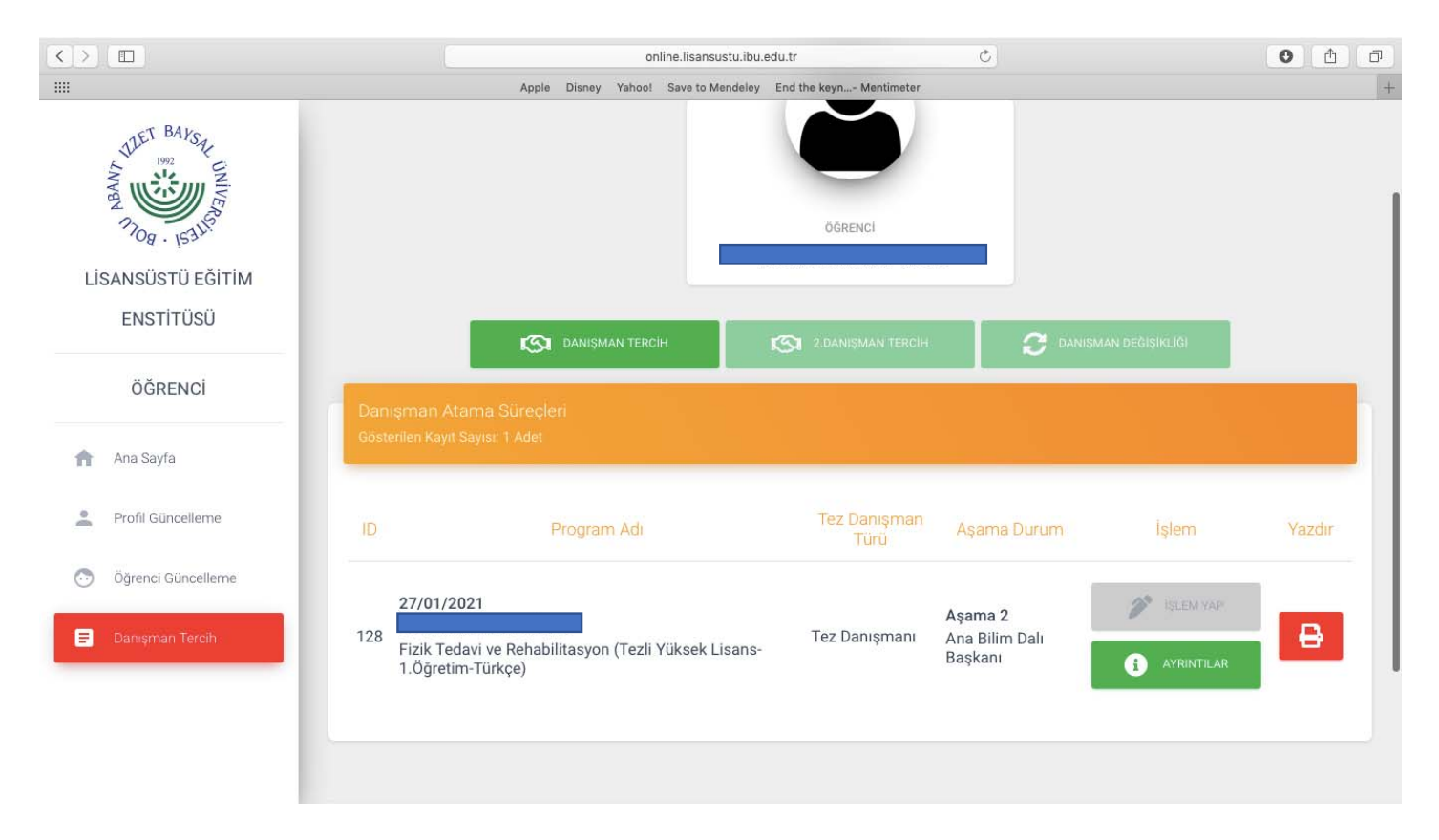

### Danışman Tercih İşlemleri

#### AŞAMA 2

### Anabilim Dalı Başkanı

### **ABD Başkanı;** Lütfen kurumsal e-mail adresi ve şifresiyle <u>http://online.lisansustu.ibu.edu.tr</u> sitesine giriş yapınız.

|                | Online Giriş                                                             | 27./7.50                    |              |
|----------------|--------------------------------------------------------------------------|-----------------------------|--------------|
|                | 3                                                                        |                             | Non the      |
|                | E-Mail                                                                   | TLET BAKST                  | al al        |
|                | Parola                                                                   |                             |              |
| All and        |                                                                          | 27 FF                       | the seal     |
|                | Giriş                                                                    | Bolu Abant İzzet Baysal     | 1            |
|                | Şirremi Unuttum<br>Lisansüstü islemlere giris yanabilmek için Bolu Abant | Üniversitesi                | 1-42<br>2-42 |
| and the second | İzzet Baysal Üniversitesi tarafından sağlanan kurumsal                   | Lisansüstü Eğitim Enstitüsü | ALC.         |
|                | mail adres ve şifre kullanılmalıdır. Detaylı Bilgi için                  |                             | a martin     |

## ABD Başkanı yetkisini kullanmak için ana sayfada <u>mor anahtar</u> üzerine tıklayınız.

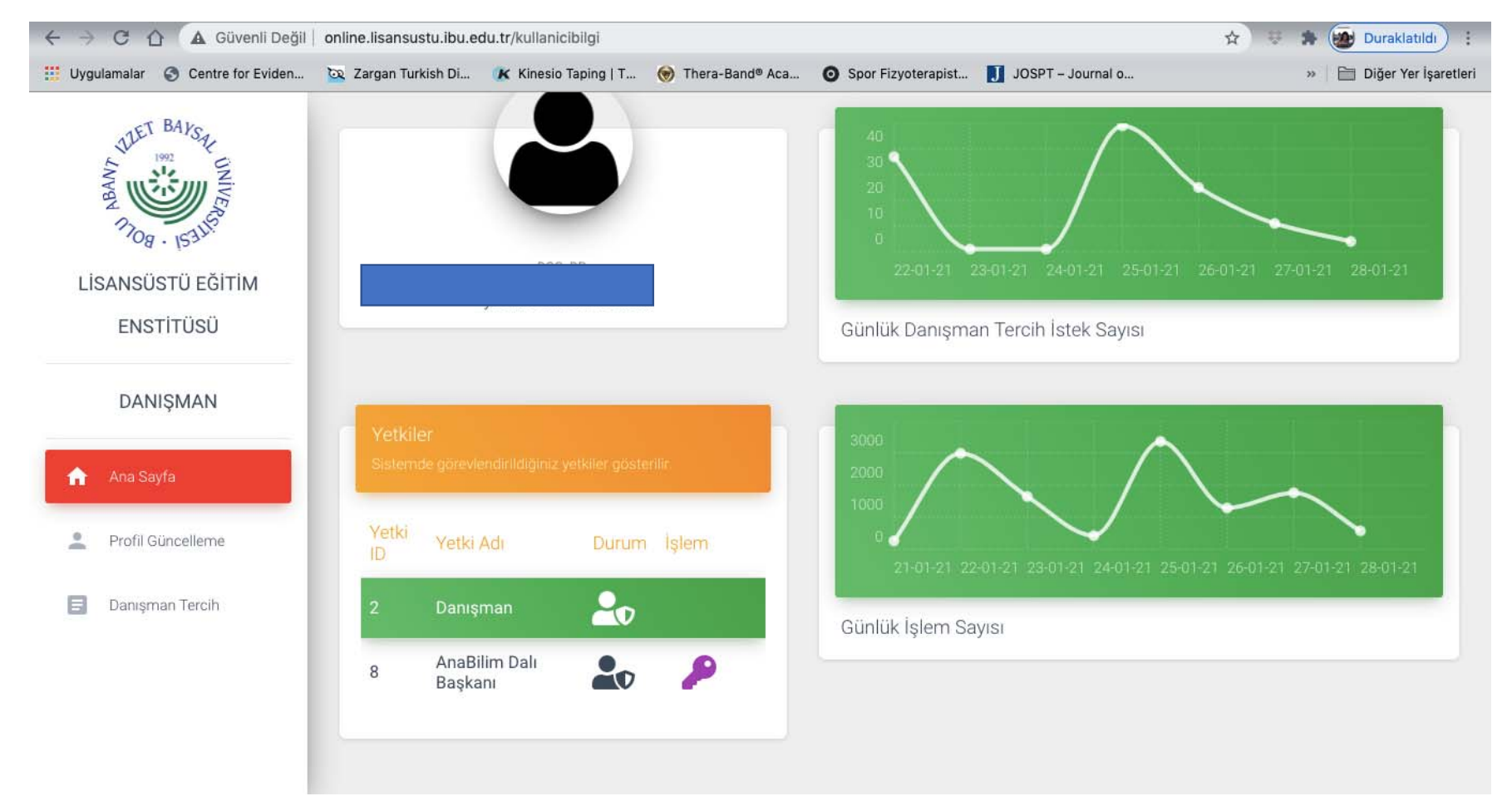

## Anabilim Dalı Başkanı kimliğiniz şu an aktif durumdadır.

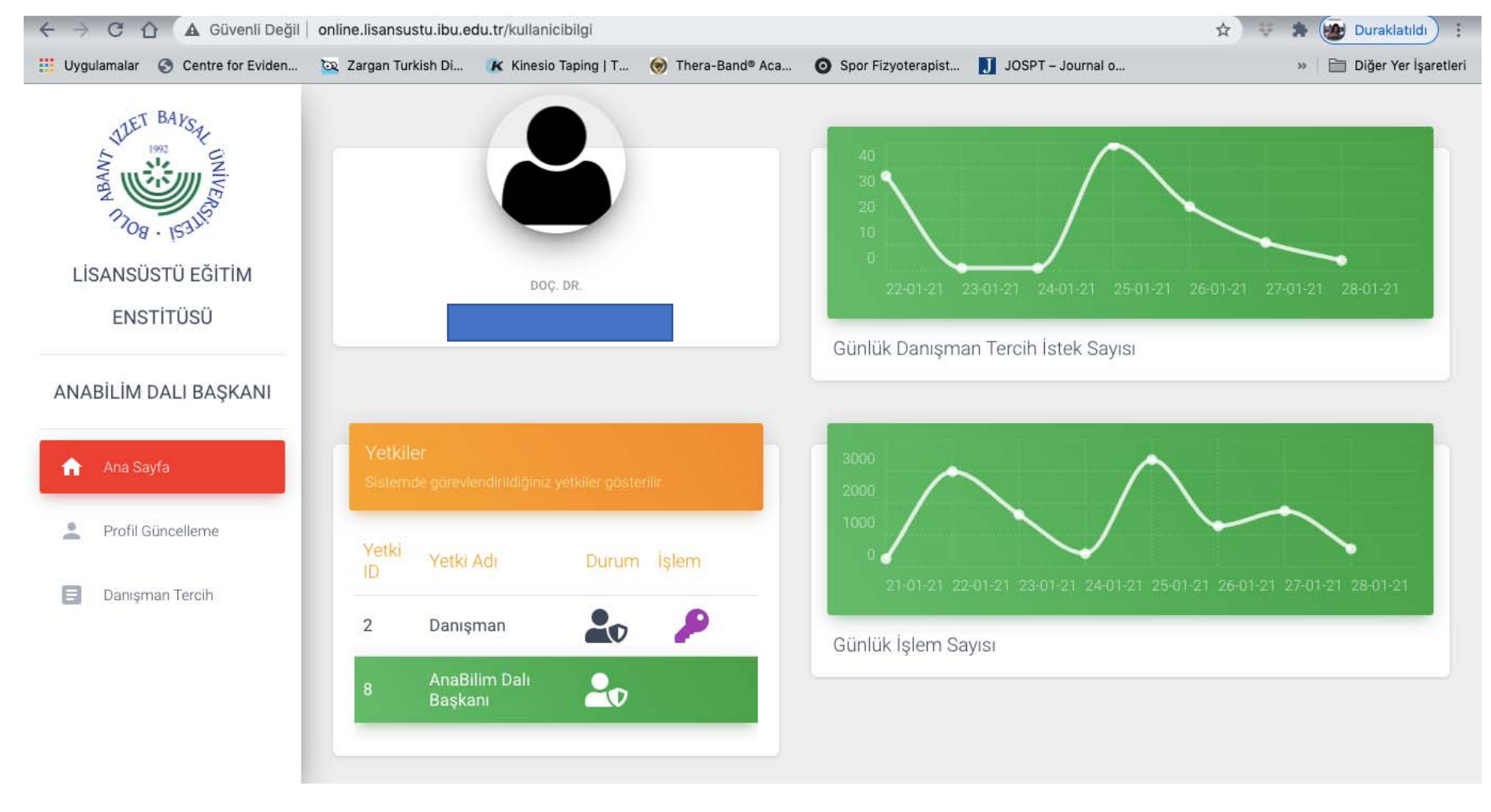

Daha sonra Danışman Tercih üzerine tıklayarak, başvuran öğrencileri görüntüleyebilir. İşlem Yap butonuna tıklayarak öğrenci ile ilgili işlem

#### yapmaya başlayabilirsiniz.

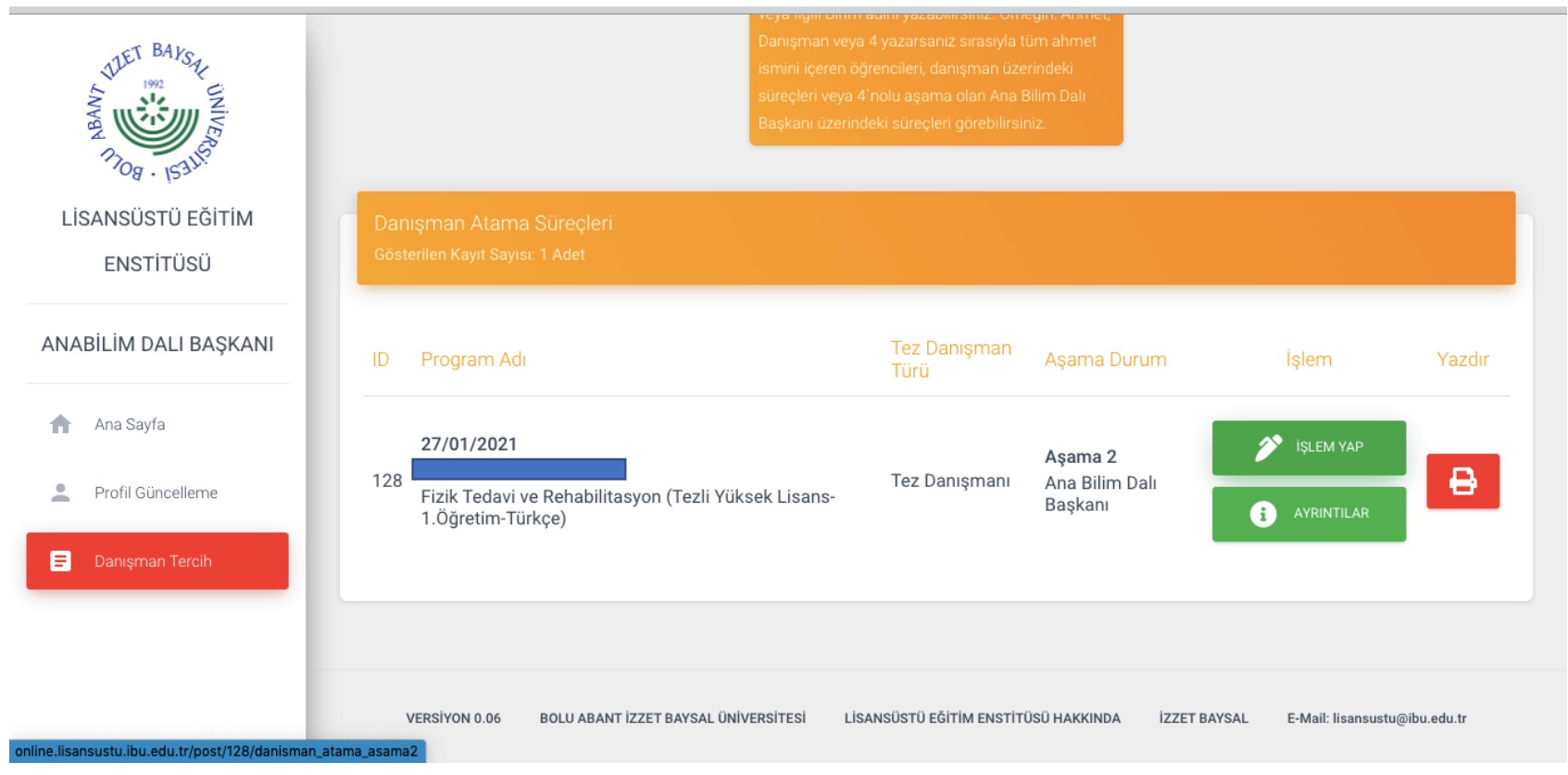

Öğrencinizin tercihlerini inceledikten sonra, ADAK yaparak danışman olarak atayacağınız öğretim üyesine karar veriniz.

ADAK Karar No ve ADAK Karar Tarihini yazınız.

Aday Danışmanı seçiniz, sistemde yok ise manuel olarak ekleyebilirsiniz.

Lütfen ekleme işlemini yaparken kurumsal mail adreslerini eksiksiz ve doğru bir şekilde giriniz. Daha Sonra İşlemi Onaylayarak Sonraki Aşamaya Gönderiniz.

| WLET BAYS             | Danışman Atama - Ana Bilim Dali Başkanı - Aşama 2<br>Lütfen Gerekli Bilgilerinizi Giriniz ve Onaylayınız                           |
|-----------------------|----------------------------------------------------------------------------------------------------|
| LISANSÜSTÜ EĞITIM     | ANABİLİM DALI BAŞKANI: DOÇ. DR. EYLEM TÜTÜN YÜMİN<br>ADAK Karar No<br>11111                                                        |
| ENSTİTÜSÜ             | 07/09/2020                                                                                                    |
| ANABİLİM DALI BAŞKANI | Aday Danışman<br>Doç. Dr. N <b>x x</b>                                                                                             |
| 🛖 Ana Sayfa           | Anabilim Dalı Başkanı olarak onaylıyorum                                                                                           |
| Profil Güncelleme     | GERİ GÖNDER SONRAKİ AŞAMA IÇIN KAYDET                                                                                              |
| 🚍 Danışman Tercih     |                                                                                                    |
|                       |                                                                                                    |
|                       | VERSİYON 0.06 BOLU ABANT İZZET BAYSAL ÜNİVERSİTESİ LİSANSÜSTÜ EĞİTİM ENSTİTÜSÜ HAKKINDA İZZET BAYSAL E-Mail: lisansustu@ibu.edu.tr |

## Sonraki aşamaya gönderdiğinizde ekranınız aşağıdaki gibi gözükecektir.

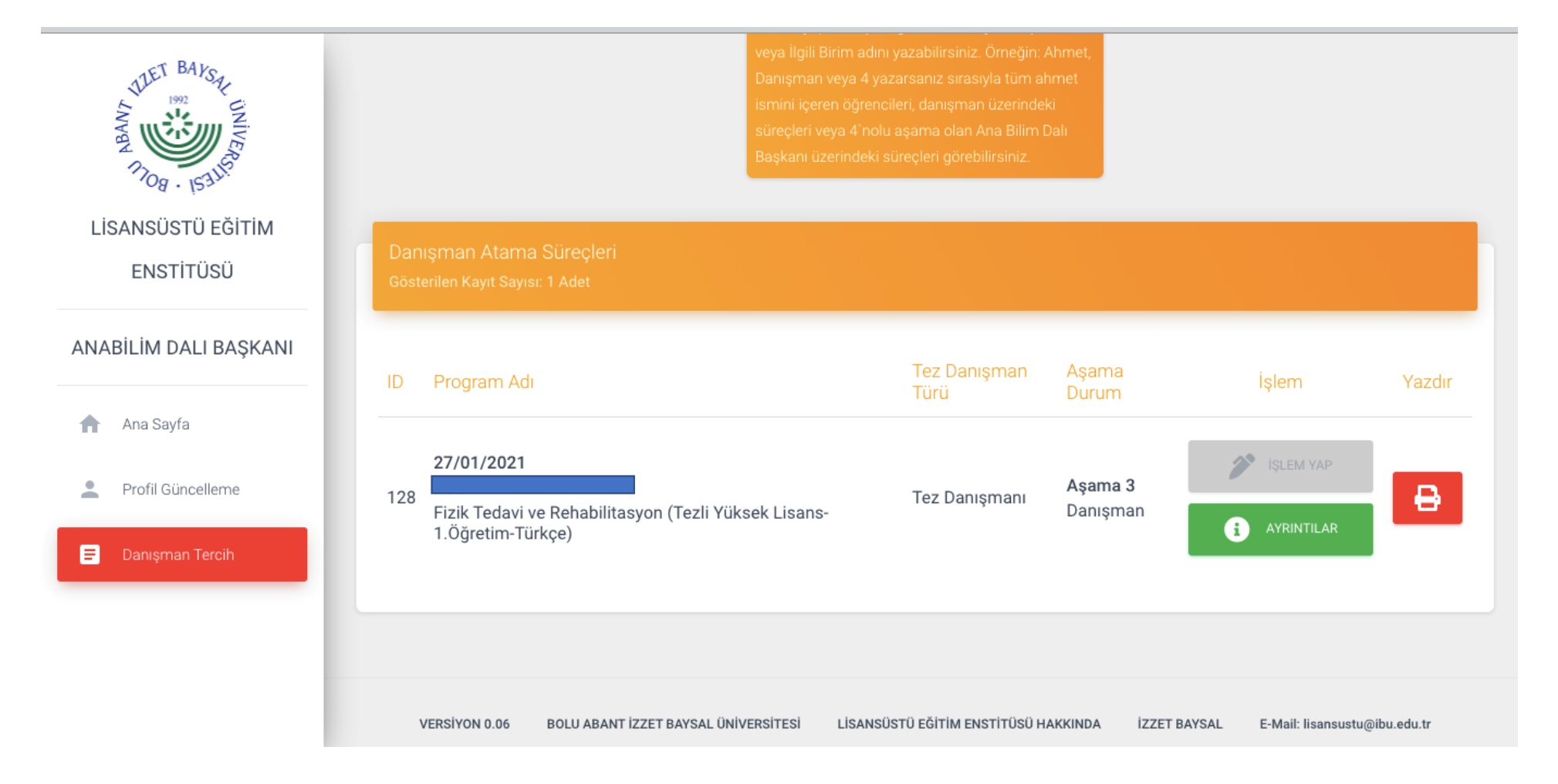

## Danışman Tercih İşlemleri

#### AŞAMA 3

#### Danışman

## Danışman; Lütfen kurumsal e-mail adresi ve şifresiyle <u>http://online.lisansustu.ibu.edu.tr</u> sitesine giriş yapınız.

| ← → C û 🛦 Güvenli Değil         | online.lisansustu.ibu.eo              | lu.tr                    |                   | -                    |                                 | • ☆ ₩  | *                                       | Duraklatıldı           |
|---------------------------------|---------------------------------------|--------------------------|-------------------|----------------------|---------------------------------|--------|-----------------------------------------|------------------------|
| Uygulamalar 🕥 Centre for Eviden | 🔯 Zargan Turkish Di                   | 🕻 Kinesio Taping   T     | 🛞 Thera-Band® Aca | O Spor Fizyoterapist | JOSPT – Journal o               |        | »   E                                   | 🗎 Diğer Yer İşaretleri |
|                                 | Jan Barris                            | and the second           |                   |                      |                                 |        |                                         |                        |
| Sin and a state                 |                                       |                          |                   |                      | 11 Jak                          | at the | 30                                      | a fut the state        |
|                                 | Online                                | Giriş                    |                   | State Sec            | 23:53:07                        |        |                                         |                        |
|                                 | E-Mail                                |                          |                   | and the second       | THET BAYSA                      |        |                                         |                        |
|                                 | Parola                                |                          |                   |                      | UNIVERS                         |        | and and and and and and and and and and | ALL RANGE              |
|                                 | Giriş                                 |                          |                   |                      | 108 · 12311                     |        |                                         | The second             |
|                                 | Şifremi Unuttum<br>Lisansüstü işlemle | re giriş yapabilmek içi  | n Bolu Abant      | Bolu A               | bant İzzet Bays<br>Üniversitesi | al 🛔   | the st                                  | A STATE                |
|                                 | İzzet Baysal Ünive                    | rsitesi tarafından sağla | nan kurumsal      | Lisansü              | stü Eğitim Enstitü              | sü     |                                         | AL ALA                 |
|                                 | mail adres ve şifre                   | kullanılmalıdır. Detayl  | ı Bilgi için      |                      |                                 |        |                                         |                        |
|                                 |                                       |                          |                   | ANALY                |                                 |        |                                         | THE P                  |
| 101                             | A COMMENT                             |                          | of St             |                      | a state                         | TELS.  | A.C.                                    |                        |

## Danışman yetkisini kullanmak için ana sayfada <u>mor anahtar</u> üzerine tıklayınız.

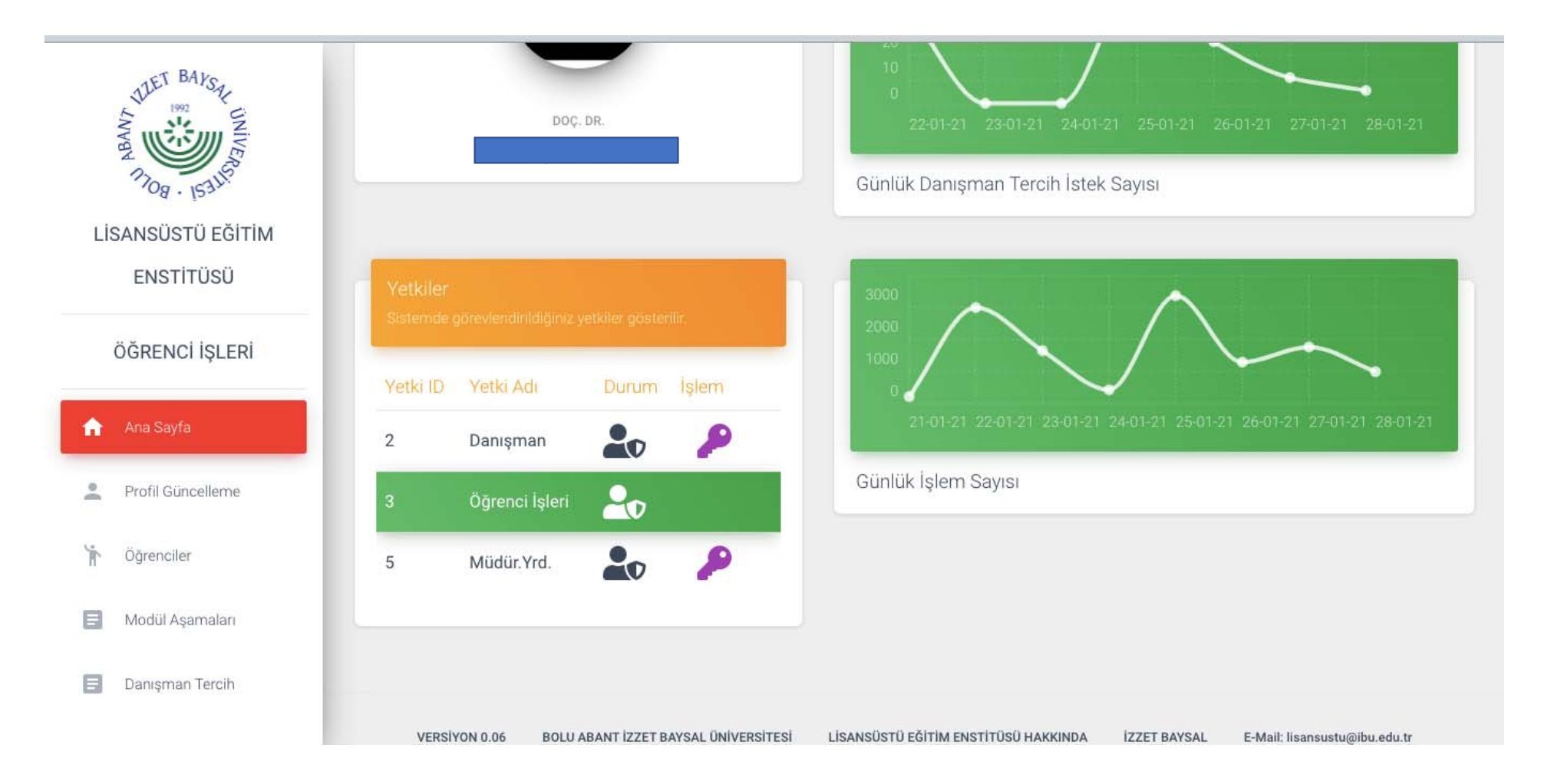

### Danışman kimliğiniz şu an aktif durumdadır.

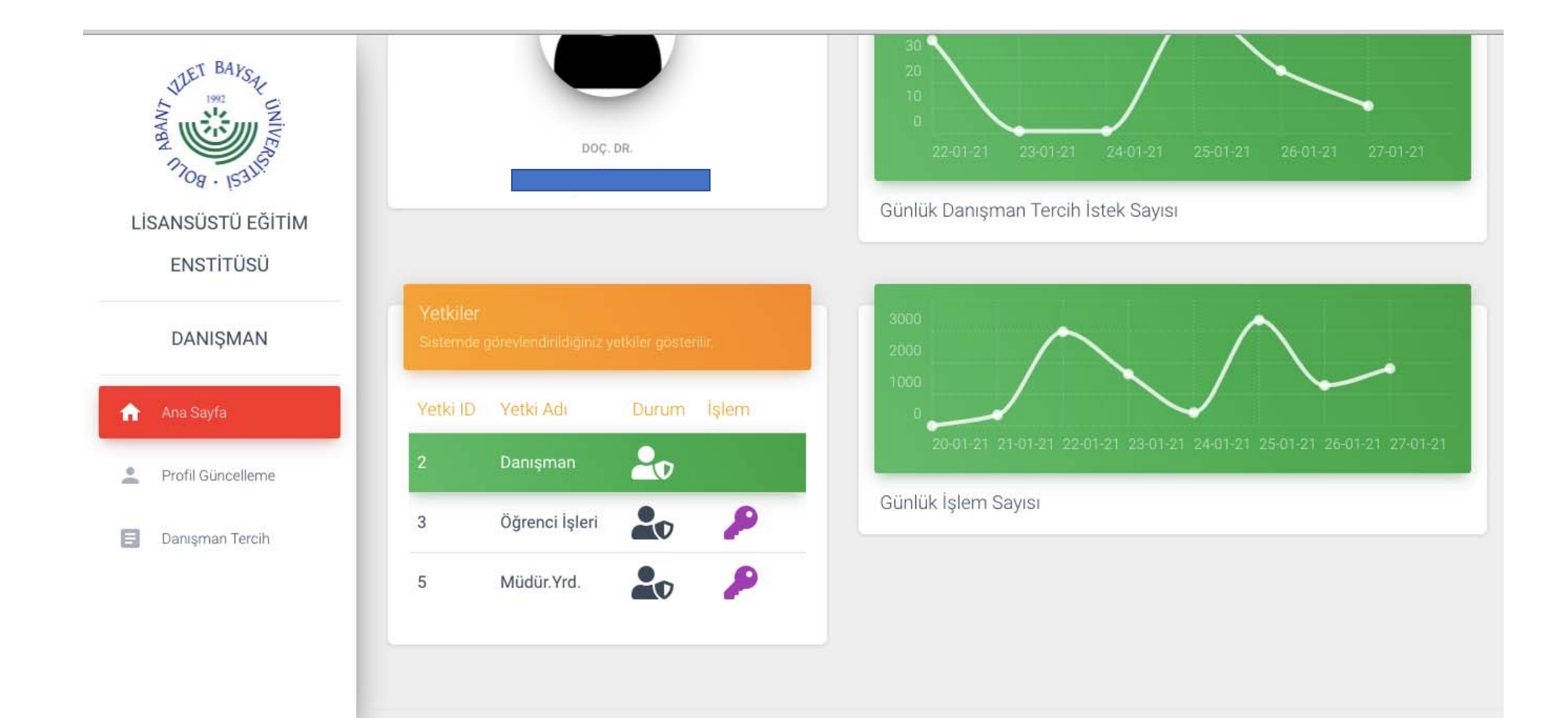

### Daha sonra Danışman Tercih üzerine tıklayarak, başvuran öğrencileri görüntüleyebilir. İşlem Yap butonuna tıklayarak öğrenci ile ilgili işlem yapmaya başlayabilirsiniz.

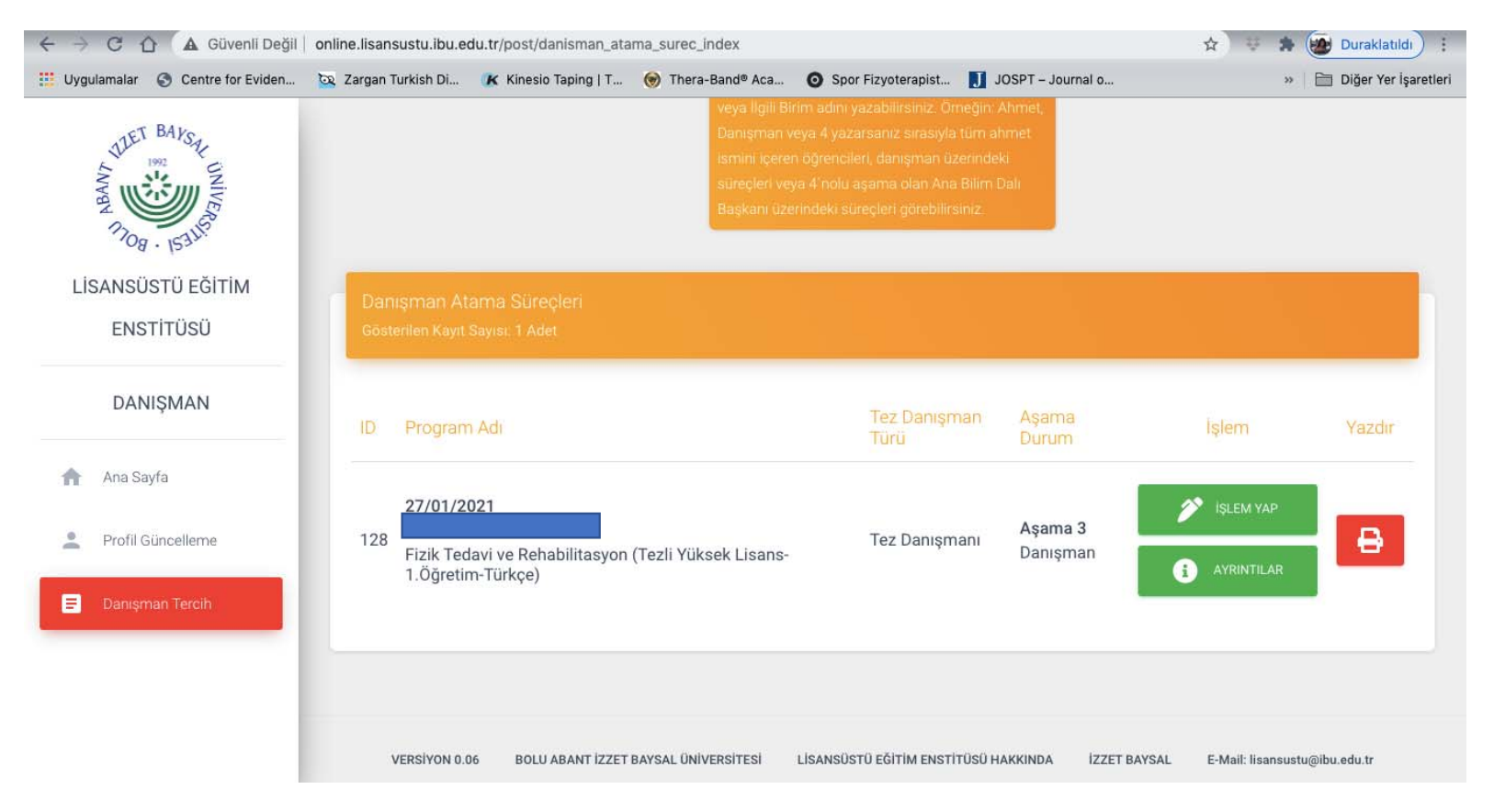

# Lütfen Tez danışman atama formunu eksiksiz bir şekilde doldurunuz.

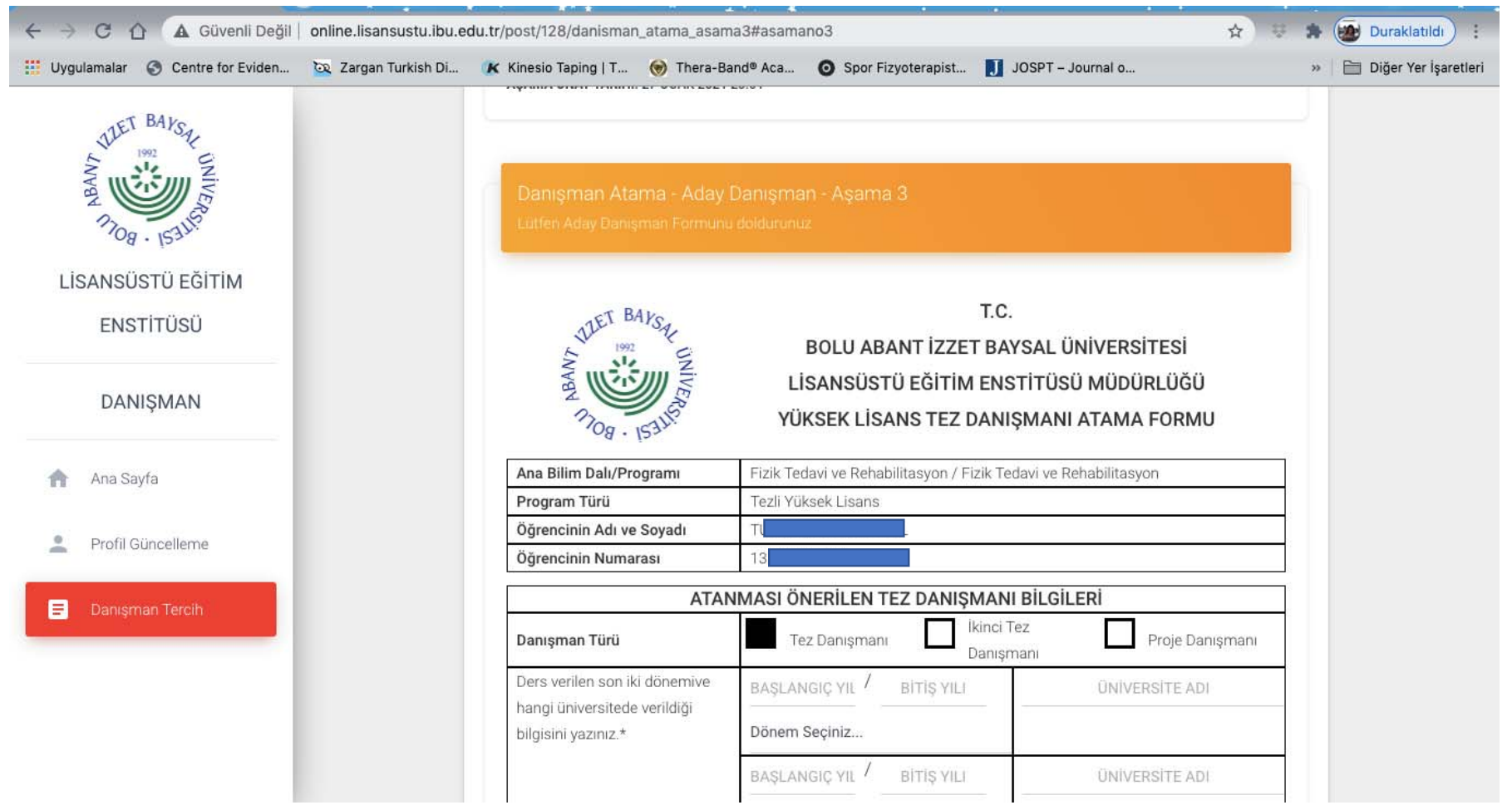

## Daha Sonra İşlemi <mark>Onaylayarak</mark> Sonraki Aşamaya Gönderiniz.

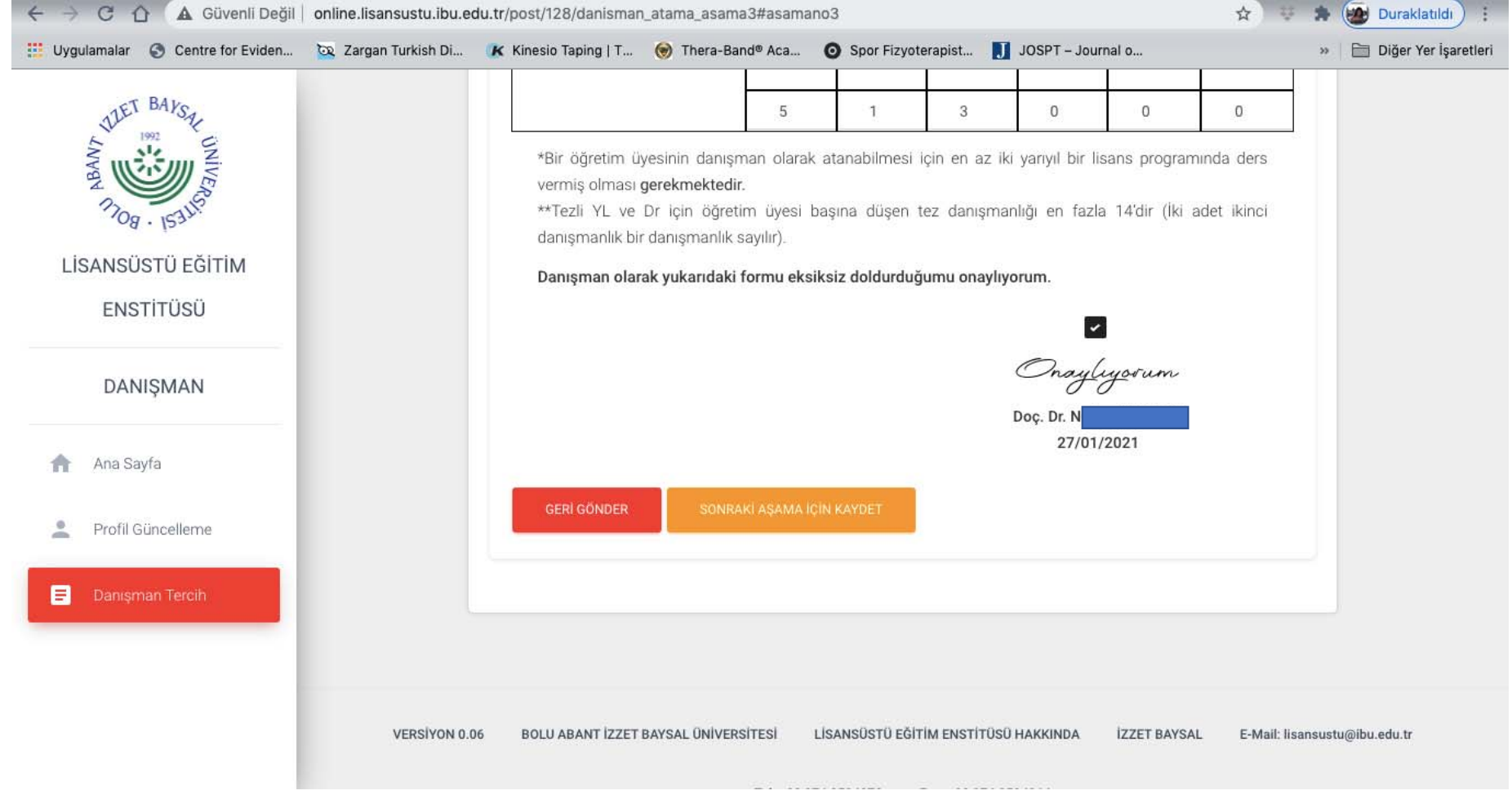

# Sonraki aşamaya gönderdiğinizde ekranınız aşağıdaki gibi gözükecektir.

| → C 🏠 🔺 Güvenli Değil              | ☆ 😔 🛸                                                                                          | Duraklatıldı                                                          |                               |                  |
|------------------------------------|------------------------------------------------------------------------------------------------|-----------------------------------------------------------------------|-------------------------------|------------------|
| Uygulamalar 🔇 Centre for Eviden    | 🔯 Zargan Turkish Di 🥐 Kinesio Taping   T 🎯 Thera-Band® Aca                                     | Spor Fizyoterapist JOSPT – Jo                                         | urnal o »                     | 📄 Diğer Yer İşar |
| WHET BAYSA                         | süreçleri veya<br>Başkanı üzeri                                                                | .4'nolu aşama olan Ana Bilim Dalı<br>ndeki süreçleri görebilirsiniz.  |                               |                  |
| 1708 - 153158<br>LISANSÜSTÜ EĞİTİM | Danışman Atama Süreçleri<br>Gösterilen Kayıt Sayısı: 1 Adet                                    |                                                                       |                               |                  |
| ENSTİTÜSÜ                          | ID Program Adı                                                                                 | Tez Danışman Aşama Du<br>Türü                                         | rum İşlem                     | Yazdır           |
| DANIŞMAN                           | 27/01/2021<br>128<br>Fizik Tedavi ve Rehabilitasyon (Tezli Yüksek Lisans-<br>1.Öğretim-Türkçe) | Aşama 4<br>Tez Danışmanı Ana Bilim I<br>Başkanı                       | Dalı                          | θ                |
| Profil Güncelleme                  |                                                                                                |                                                                       | _                             | _                |
|                                    | VERSİYON 0.06 BOLU ABANT İZZET BAYSAL ÜNİVERSİTESİ L<br>Tel: +90 37                            | İSANSÜSTÜ EĞİTİM ENSTİTÜSÜ HAKKINDA<br>4 2534970 Fax: +90 374 2534964 | İZZET BAYSAL E-Mail: lisansus | tu@ibu.edu.tr    |

### Danışman Tercih İşlemleri

#### AŞAMA 4

### Anabilim Dalı Başkanı

### ABD Başkanı; Lütfen kurumsal e-mail adresi ve şifresiyle <u>http://online.lisansustu.ibu.edu.tr</u> sitesine giriş yapınız.

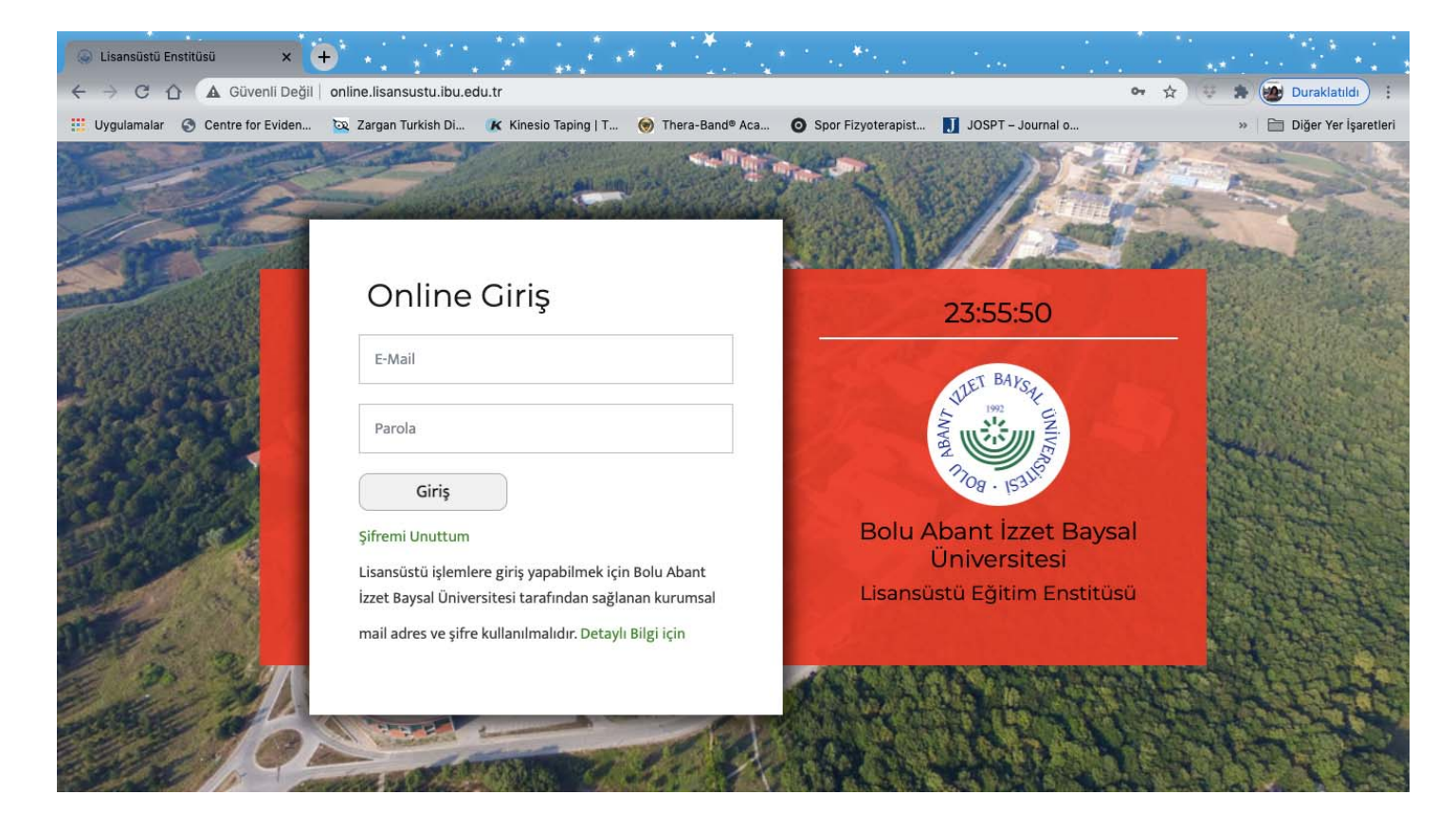

## ABD Başkanı yetkisini kullanmak için ana sayfada <u>mor anahtar</u> üzerine tıklayınız.

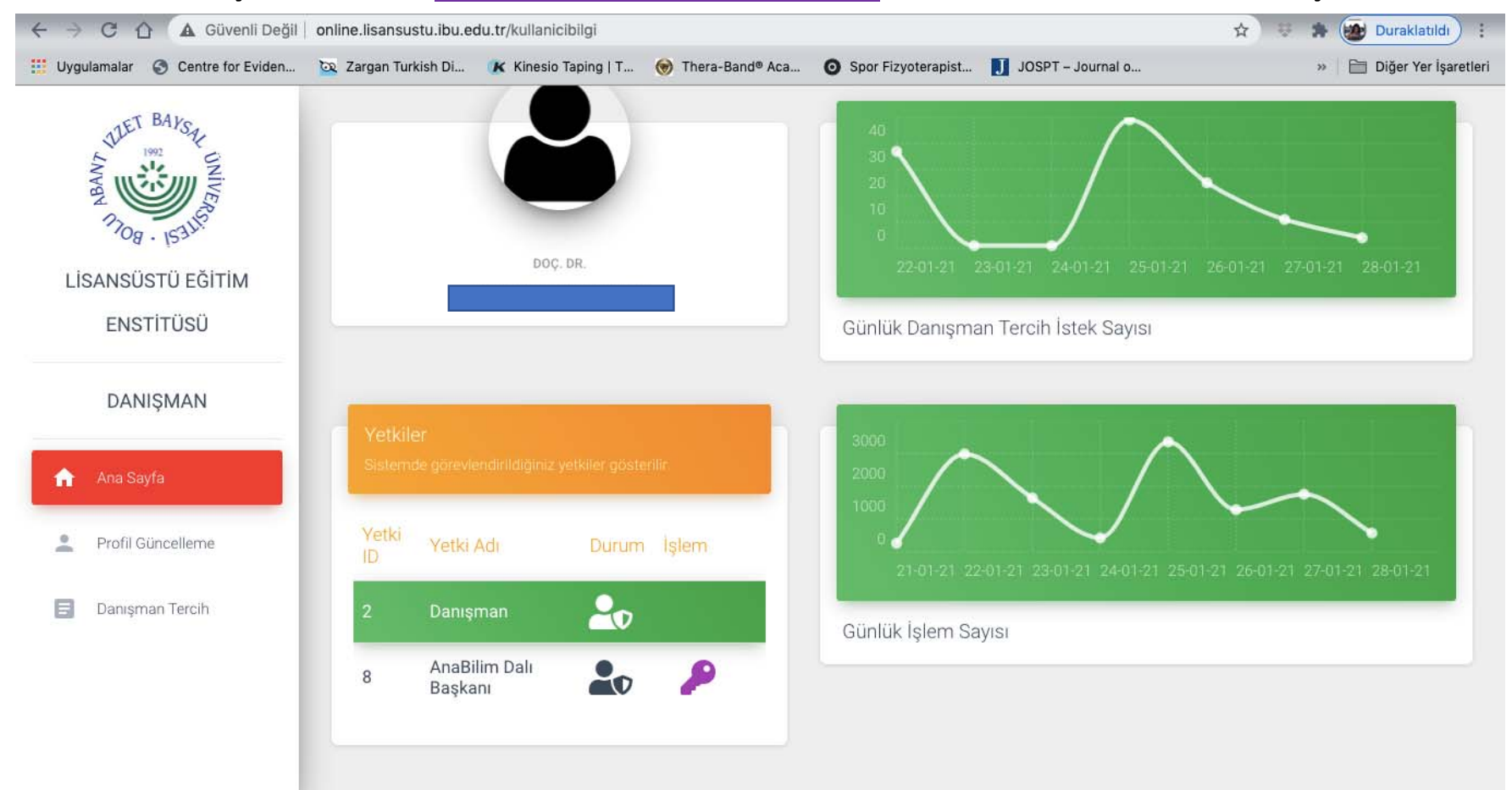

Daha sonra Danışman Tercih üzerine tıklayarak, başvuran öğrencileri görüntüleyebilir. İşlem Yap butonuna tıklayarak öğrenci ile ilgili işlem

#### yapmaya başlayabilirsiniz.

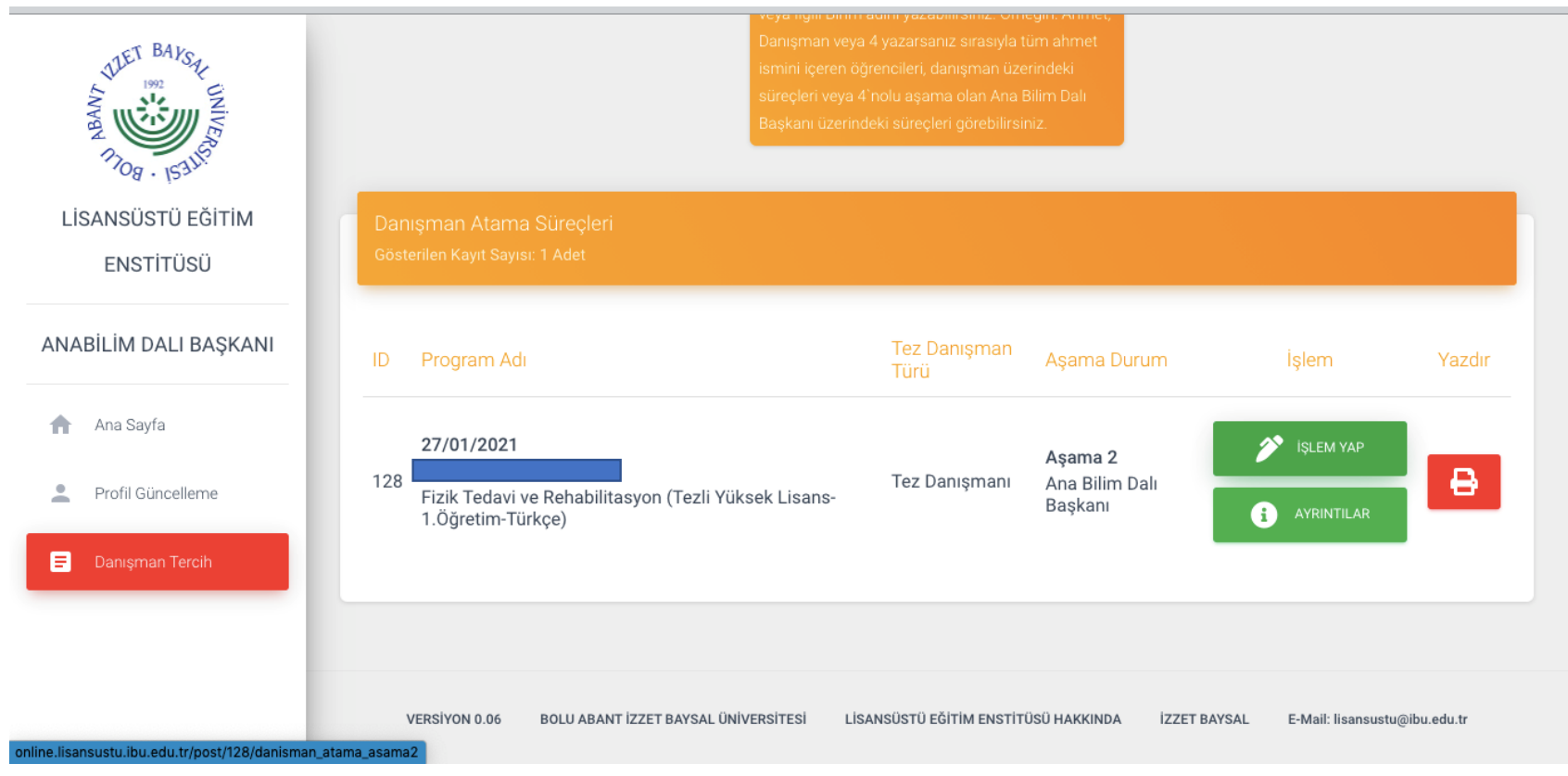

### Öğrencinizin tercihleri ve Danışman Atama formunu inceleyiniz ve onaylayarak sonraki aşama için kaydediniz.

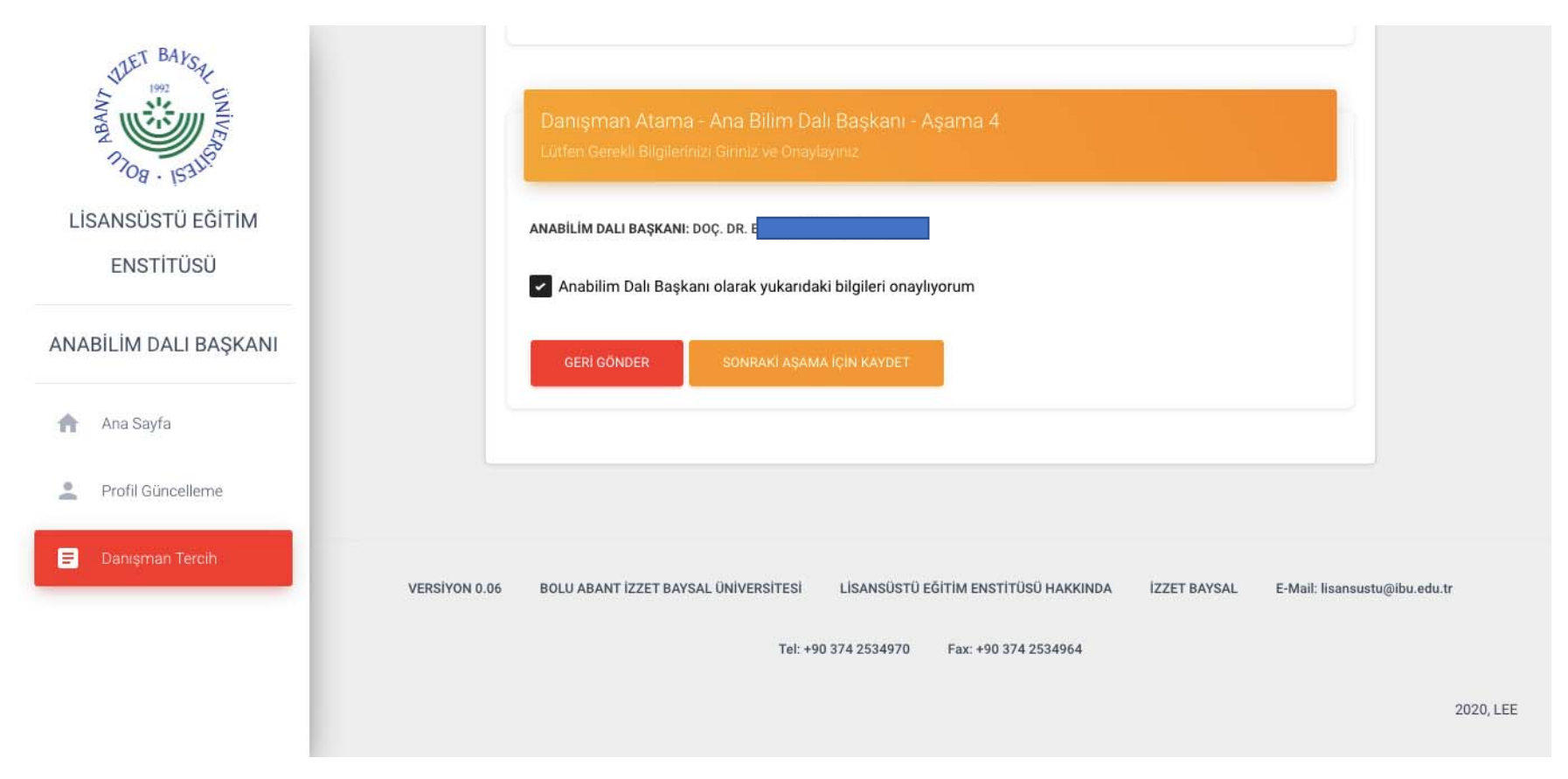

ADAK kararı, Öğrenci Danışman Talep formu ve Danışman Atama formunu ÜBYS üzerinden üst yazı ile enstitüye gönderiniz.

Öğrenci ve danışman atama formunu indirmek için AYRINTILAR'a tıklayınız. Bu iki formu yazdır ya da pdf seçeneği ile bilgisayarınıza kaydedebilirsiniz.

| LISANSÜSTÜ EĞITIM                                   | Danişman Atama Süreçleri<br>Gösteriler Kart Sayası 1 Adet                                                                                                    |                                                                                                    |
|-----------------------------------------------------|----------------------------------------------------------------------------------------------------|----------------------------------------------------------------------------------------------------|
| ANABİLİM DALI BAŞKANI                               | ID Program Adı <u>Tez Danışman</u> Aşama Durum İşlem Yazdır                                                                                                    | Önerilen Önerilen Önerilen                                                                            |
| Ana Sayfa     Profil Güncelleme     Danışman Tercih | 27/01/2021       Aşama 4         128       Fizik Tedavi ve Rehabilitasyon (Tezli Yüksek Lisans-<br>1.Öğretim-Türkçe)             Tez Danışmanı       Aşama 4         Aşama 1       Aşama 4         Aşama 2       Aşama 4         Aşama 4       Ana Bilim Dalı<br>Başkanı | •••••••••••••••••••••••••••••                                                                         |
| ine.lisansustu.ibu.edu.tr/post/128/danisman         | Latama_dotay <sup>y</sup> ersiyon 0.06 bolu abant izzet baysal üniversitesi lisansüstü eğitim enstitüsü hakkında izzet baysal e-Mail: Iisansustu@ibu.edu.tr                                                                                                    | ANABİLİM DALI BAŞKANI                                                                                 |
|                                                     |                                                                                                    | Ana Sayfa     VaZDIR     VAZDIR     VAZDIR     POF INDIR                                              |
|                                                     |                                                                                                    | Danışman Tersih     Anabilim Dalı - Aşama 4     Anabilim Dalı Başkanı tarafından doldunulmuş bilgiler |
|                                                     |                                                                                                    | ANABİLİM DALI BAŞKANI: DOÇ. DR. E<br>AŞAMA ONAY YARİHİ: 28 OCAK 2021 14:32                            |

## Sonraki aşamaya gönderdiğinizde ekranınız aşağıdaki gibi gözükecektir.

| THET BAYSET WINKS                                     |                                                                                 | Danışman veya 4 yazarsanız sırasıyla tüm a<br>ismini içeren öğrencileri, danışman üzerinde<br>süreçleri veya 4'nolu aşama olan Ana Bilim<br>Başkanı üzerindeki süreçleri görebilirsiniz. | ahmet<br>eki<br>Dalı      |                                 |
|-------------------------------------------------------|---------------------------------------------------------------------------------|----------------------------------------------------------------------------------------------------|---------------------------|---------------------------------|
| LİSANSÜSTÜ EĞİTİM<br>ENSTİTÜSÜ                        | Danışman Atama Süreçleri<br>Gösterilen Kayıt Sayısı: 1 Adet                     |                                                                                                    |                           |                                 |
| ANABİLİM DALI BAŞKANI                                 | ID Program Adı                                                                  | Tez Danışman<br>Türü                                                                                                    | Aşama<br>Durum            | İşlem Yazdır                    |
| <ul><li>Ana Sayfa</li><li>Profil Güncelleme</li></ul> | 27/01/2021<br>128 Tl<br>Fizik Tedavi ve Rehabilitasyon (Tr<br>1.Öğretim-Türkçe) | ezli Yüksek Lisans-                                                                                                    | <b>Aşama 5</b><br>Enstitü | işlem yap                       |
| 😑 Danışman Tercih                                     |                                                                                 |                                                                                                    |                           |                                 |
|                                                       | VERSIYON 0.06 BOLU ABANT İZZET BA                                               | YSAL ÜNİVERSİTESİ LİSANSÜSTÜ EĞİTİM ENSTİTÜSÜ H                                                                                                    | HAKKINDA İZZET BAYSAL     | . E-Mail: lisansustu@ibu.edu.tr |